1. Starting from your SAP User Menu, click open the HRPA – ISR Initiator folder, click open the ISR folder, and then double-click "ISR Report."

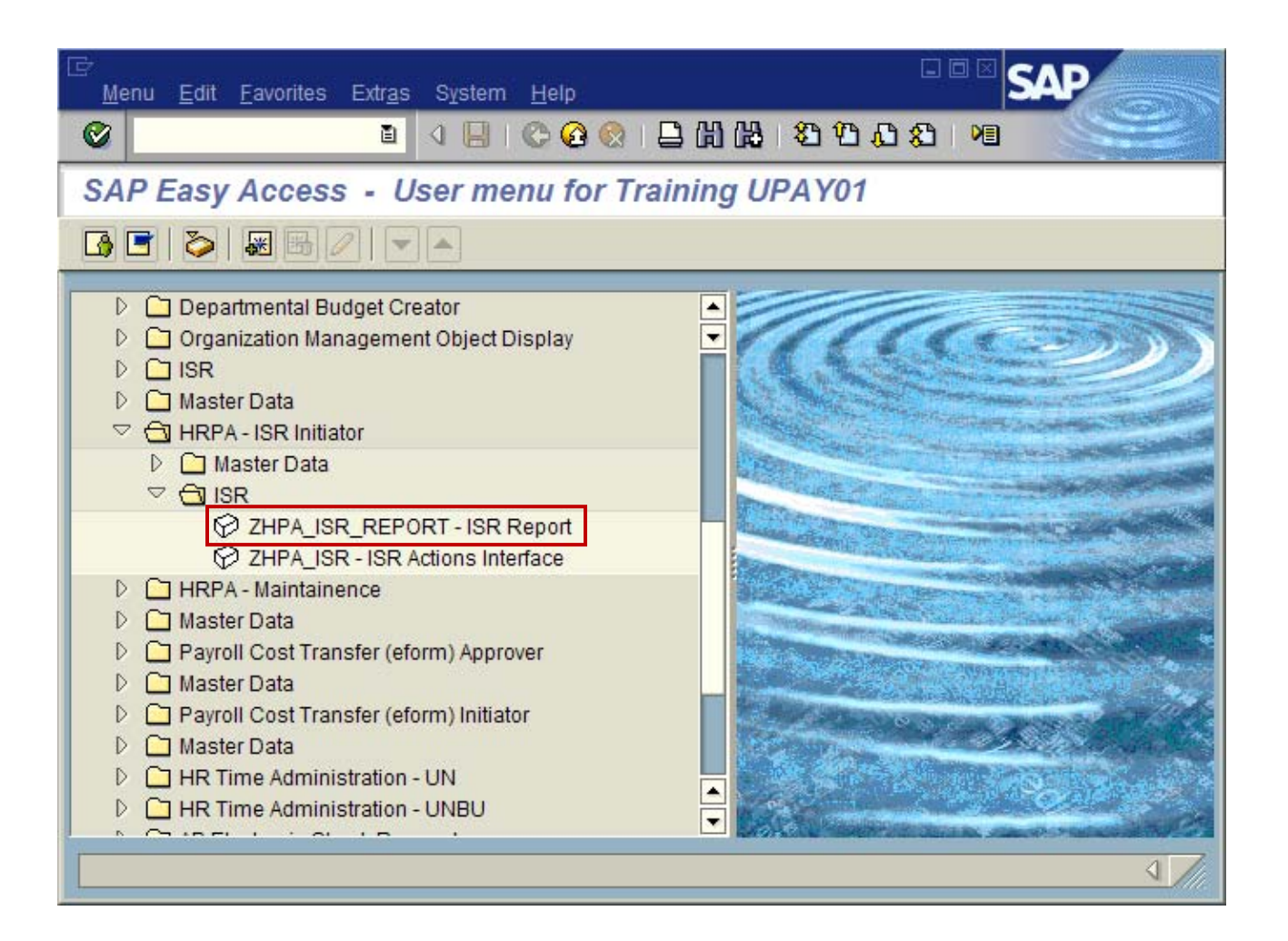

2. You'll arrive at an ISR Report variable screen. This screen contains a series of empty fields. You can use these fields to identify the information that you want to include in your ISR report.

| Brogram Edit C                                                                                                    | voto Sustam Hele                                                                                                    |                                                   |                                                                                                    |
|----------------------------------------------------------------------------------------------------|----------------------------------------------------------------------------------------------------|---------------------------------------------------|----------------------------------------------------------------------------------------------------|
| ISR Report<br>Selection Criteria                                                                                                    | Program       Edit       Goto       System       Help         ISR Number – If you want to run the report on a specific       ISR Number – If you want to run the report on a specific       ISR and you know the ISR number assigned by SAP, you can enter that number here.         Selection Criteria       ISR Number       ISR Number |                                                   | ISR Actions – You can define your report by specifying an ISR<br>action. ISR actions include things like "Hire," "Salary Change," and<br>"Bonus/Supplemental Pay." You specify an ISR action by entering<br>a certain code. (For instance, the code for "Hire" is J1. The code<br>for "Salary Change" is J4.) If you don't know the codes, simply<br>click inside this field and then click the Search button. You'll be<br>provided with a list of the codes along with brief descriptions. |
| Sequence Number<br>ISR Actions                                                                                                    |                                                                                                    |                                                   | personnel (employee) number or the position/org unit number<br>included on a specific ISR.                                                                                                    |
| Personnel number/<br>ISR Status<br>Title, First Name, La<br>User Name<br>Create/Change Date<br>Create/Change Tim<br>Effective Date<br>Initiator | Object Id<br>ast Name<br>e<br>ie                                                                                                    | 11/19/2009                                        | to ISR Status – You can define your report by specifying an ISR status. ISR statuses include things like "Initiated," "Approved," and "Rejected." User Name – If you enter your JHED ID in this field, the system will generate a report containing information about the ISRs that you've submitted. Please note that it will ONLY include ISRs that have a status of "Initiated." (When an ISR is first submitted, it always has a status of "Approved" or                                 |
| report containing about<br>SRs that you've created,<br>ncluding information about<br>Actual HR Approver                                         | the effective date of the lisk in this field.                                                                                                    | the<br>Create/<br>required<br>you don<br>created, | "Rejected" and it will be associated with the JHED ID of the<br>Approver – not your JHED ID.)<br>To<br>Change Date – This is a required field. You're<br>to enter the date when the ISR was created. If<br>'t know the exact date when the ISR was<br>, you can enter a range of dates.                                                                                                    |
| Display options<br>Layout                                                                                                    |                                                                                                    | //ISR ALL                                         |                                                                                                    |

- 3. If you have previously created and saved a customized report layout, and you want to use it, you can enter the code for your layout in the Layout field. If you don't have a customized report layout, just clear the information out of this field. The system will generate your report using the default view.
- 4. Click the Execute button to generate your report. If you don't receive the desired results, you can try running the report again using a broader set of criteria. Just click the Back button, and enter your new criteria.